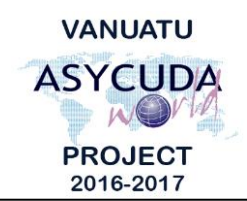

# CUSTOMS & INLAND REVENUE SERVICE DE LA DOUANE ET DES CONTRIBUTIONS INDIRECTES

## How to move product(s) from one Warehouse to another

## **Summary instructions for Brokers**

The following summary instructions seek to assist Brokers in moving product(s) from one warehouse to another using the ASYCUDA World (AW) system.

#### Note:

- i. Please refer to the relevant Flowcharts, Standard Operating Procedures and the Terms of Reference for guidance on the specific clearance process of concerned.
- ii. Users are encouraged to take note on the system messages and instructions to complete the procedure.
- iii. To access any reference table, press the F3 key.
- iv. To know the name of a field or button, place the mouse over it to see its name.

#### **Process:**

- 1. Ensure that a 'Change of Ownership' of the product to the new Owner has been performed in the current Warehouse on the products to be transferred.
- 2. The important fields relating to moving a product from one warehouse to another are:
  - Field 1 'Model of Declaration'. Click the drop down menu and select IM7 or DE7 for domestic excise.
  - Field 8 'Consignee'. The Consignee code (new Owner) must be related to the warehouse' code in field 49.
  - Field 33 'Commodity Code' must be approved for the warehouse code in field 49 and that the 'Change of Ownership' has been performed.
    Note: If the HS Code has changed, the new HS Code can be captured instead.
    Refer to the documentation on '- How to exit a product from a Warehouse with a different HS Code'.
  - **Field 34** 'Country of origin code' must be consistent with the country of origin of the item on the entry SAD.
  - Field 37 'Procedure Code'. Enter 7171 or 7474 for domestic excise.
  - **Box 38** 'Net mass' must be consistent to the weight of the product to be moved.
  - **Box 41** 'Supplementary Units' is the quantity to be moved into the new warehouse.

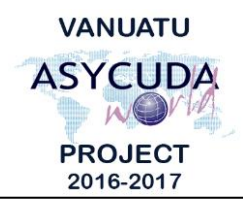

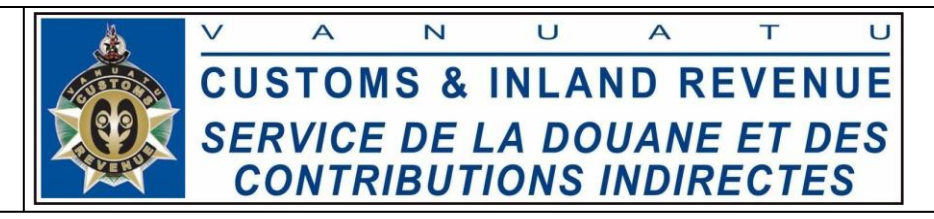

• **Box 44** Insert the previous warehouse code by selecting the warehouse code from the drop down menu:

| 44 Add. info<br>Documents<br>Produced<br>Certificates<br>and autho-<br>rization | Licence No      |          | D.Val | D.Qty  |                  |                 | LIR      | 2,000.000      |                      |                           | 1,000         | code   |
|---------------------------------------------------------------------------------|-----------------|----------|-------|--------|------------------|-----------------|----------|----------------|----------------------|---------------------------|---------------|--------|
|                                                                                 | 0               | +0+0+0-0 |       |        |                  |                 |          |                | A.                   | .I. Code                  | 45 Adjustment |        |
|                                                                                 | A.D.            |          |       |        |                  |                 |          |                |                      |                           |               | 1.000  |
|                                                                                 |                 |          |       |        | ✓ 41bis Write-of |                 |          |                | 46 Statistical value |                           |               |        |
|                                                                                 |                 |          |       |        | WH0001           | SOCIETE DE SE   | Addition | al warehouse c | ode                  |                           |               | 86,660 |
| 47 Calcul-<br>ation of<br>taxes                                                 | Type   Tax base |          | Rate  | Amount | WH0002           | SOCIETE DE SL   | VICE P   | LINULIEN .     | 9 Id                 | entification of warehouse |               | 9      |
|                                                                                 |                 |          |       |        | WH0004           | AIR VANUATU     |          |                | VHOO                 | 005                       |               | 365    |
|                                                                                 |                 |          |       |        | WH0005           | VILA DISRIBUTIO | ON LTD   |                |                      |                           |               |        |
|                                                                                 |                 |          |       |        | WH0006           | MICROTECH       |          |                |                      |                           |               |        |
|                                                                                 |                 |          |       |        | WH0007           | VANUATU BREV    | VING LT  | D              |                      |                           |               |        |
|                                                                                 |                 |          |       |        | WH0008           | PARIS SHOPPIN   | IG       | •              |                      | / Da                      | ate           |        |

- Field 49 'Identification of warehouse' of the new warehouse and the 'Warehouse Time Delay'.
- 3. Complete the 'Previous document' tab. S.A.D. Val. Note Asmt. Notice Info. Page Att. Doc. Scan. Doc. ASW Scan. Doc. Previous document)
- 4. Complete the rest of the SAD and if no errors are detected (or after any errors are corrected) assess the SAD by clicking on the 'Validate and assess' icon:

End